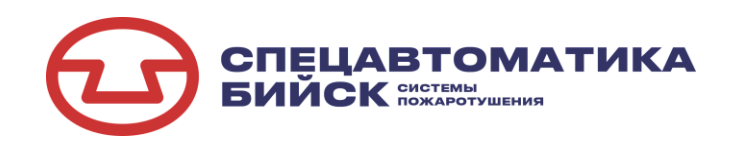

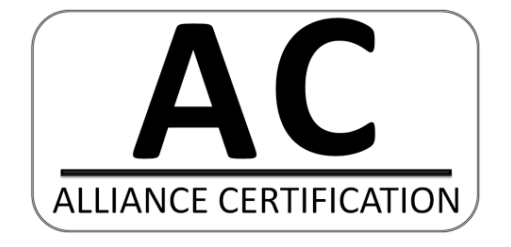

# EHC

## ШКАФ УПРАВЛЕНИЯ И КОНТРОЛЯ

## ШУК

Руководство по эксплуатации ДАЭ 100.436.100-01 РЭ

ПРОИЗВОДИТЕЛЬ ОСТАВЛЯЕТ ЗА СОБОЙ ПРАВО ВНОСИТЬ ИЗМЕНЕНИЯ В КОНСТРУКЦИЮ ИЗДЕЛИЯ БЕЗ ПРЕДВАРИТЕЛЬНОГО УВЕДОМЛЕНИЯ

Бийск 2024

#### 1 Общие указания по эксплуатации

1.1 Шкаф управления и контроля (далее по тексту ШУК) не предназначен для использования лицами, не прошедшими инструктаж по технике безопасности.

1.2 Шкаф по защищенности от воздействия окружающей среды предназначен для эксплуатации в следующих условиях:

- диапазон температуры окружающего воздуха от минус 10 °C до плюс 40 °C;

– верхний предел относительной влажности воздуха – 93 % при температуре плюс 40 °C.

1.3 После распаковки провести осмотр ШУК и проверить:

- отсутствие механических повреждений;

– наличие и состояние маркировки на двери и у элементов внутри шкафа;

– надежность крепления всех узлов и элементов внутри шкафа и зажимов винтовых соединителей.

1.4 Работоспособность ШУК сохраняется при воздействии электромагнитных помех со степенью жесткости не ниже 2 по ГОСТ Р 53325-2012.

1.5 Уровень излучаемых помех соответствует нормам, установленным на оборудование информационных технологий класса Б, согласно разд.6 ГОСТ Р 51318.22-99 и приложению Б ГОСТ Р 53325-2012.

1.6 ШУК устойчив к воздействию синусоидальной вибрации согласно п.5.5 табл.3 ГОСТ Р 52931-2008 и соответствовать группе V2.

1.7 ШУК рассчитан на круглосуточную непрерывную работу.

1.8 ШУК не предназначен для работы в агрессивных средах и в качестве взрывозащищенного оборудования.

1.9 Эксплуатацию ШУК производить в соответствии с требованиями настоящего руководства по эксплуатации.

#### 2 Назначение изделия

2.1 ШУК является компонентом прибора управления пожарного «БСК».

2.2 ШУК предназначен для управление автоматикой модульной пожарной насосной установки.

2.3 В алгоритме работы шкафа реализовано выполнение следующих задач:

– контроль и управление шкафом управления насосами (ШУН) (по интерфейсу Ethernet);

– передача информации о состоянии элементов насосной станции пожаротушения на шкаф управлении насосами ШУН (по интерфейсу Ethernet);

– контроль и приём сигналов «ПУСК» от сигнализаторов давления, сигнализаторов потока жидкости и других устройств, инициирующих запуск с помощью «сухих» контактов;

- контроль положения дисковых затворов;

- контроль наличия связи между шкафами;

- контроль целостности линий связи с датчиками;

– контроль и управление шкафом управления задвижками с электроприводом (ШУЗ), по интерфейсам RS-485;

- контроль и управление МПП;
- контроль шкафа управления дренажным насосом (ШУДН).

2.4 Шкаф ШУК изготавливается в нескольких модификациях. Модификации шкафа обозначаются в документации и заказах следующим образом:

#### ШУК-1-2-3 БСК ТУ 26.30.50.123-174-00226827-2020

где:

1 – количество встроенных модулей ввода;

2 - степень защиты оболочкой IP54;

3 – фирма производитель применяемых модулей (производитель фирмы «Овен» маркируется О, производитель фирмы ЗАО «ПО «Спецавтоматика» - без символа).

2.5 Типы подключаемых устройств, для существующих модификаций приведены в таблице 1.

Таблица 1 – Подключаемые устройства.

| Подключаемые устройства                                          | Количе- |  |  |  |
|------------------------------------------------------------------|---------|--|--|--|
|                                                                  | ство    |  |  |  |
| Устройство контроля положения запорной арматуры (УКПЗА v2 фир-   | 0-22*   |  |  |  |
| ма ЗАО «ПО «Спецавтоматика») или устройство контроля положения   |         |  |  |  |
| дисковых затворов (УКПЗД v2 фирма ЗАО «ПО «Спецавтоматика»)      |         |  |  |  |
| Устройство контроля положения запорной арматуры (УКПЗА v3 фир-   | 0-32    |  |  |  |
| ма ЗАО «ПО «Спецавтоматика») (по интерфейсу RS-485)              |         |  |  |  |
| Сигнализатор (реле) потока жидкости СПЖ –«Стрим» v5, фирма       | 0-32    |  |  |  |
| ЗАО «ПО «Спецавтоматика» (по интерфейсу RS-485)                  |         |  |  |  |
| Направления, устройства сигнализирующие, формирующие сигнал      | 0-22*   |  |  |  |
| пуск с помощью замыкания сухого контакта (СДУ, СПЖ, и др.)       |         |  |  |  |
| Шкаф управления ШУН, фирма ЗАО «ПО «Спецавтоматика»              | 1       |  |  |  |
| Шкаф управления и сигнализации ШУС, фирма                        | 0-1     |  |  |  |
| ЗАО «ПО «Спецавтоматика»                                         |         |  |  |  |
| Шкаф управления дренажным насосом ШУДН, фирма                    | 0-1     |  |  |  |
| ЗАО «ПО «Спецавтоматика»                                         |         |  |  |  |
| Шкаф управления электродвижками ШУЗ,                             | 0-10    |  |  |  |
| фирма ЗАО «ПО «Спецавтоматика»                                   |         |  |  |  |
| Устройство микросистемной автоматики УМА, фирма                  | 0-10    |  |  |  |
| ЗАО «ПО «Спецавтоматика» (модуль для увеличения количества вхо-  |         |  |  |  |
| дов/выходов). Каждый модуль позволяет подключить до 11 направле- |         |  |  |  |
| ний/ устройств контроля положения.                               |         |  |  |  |

\*Максимальное количество указано без учёта возможности увеличения количества входов ШУК с помощью УМА.

#### 3 Комплект поставки

3.1 Комплект поставки приведён в таблице 2.

Таблица 2 – Комплект поставки

| Обозначение Наименование и условное обозначение |                                  | Количество    |
|-------------------------------------------------|----------------------------------|---------------|
|                                                 |                                  | (шт.)         |
| ДАЭ 100.436.100-02                              | Шкаф управления и контроля (ШУК) | 1             |
| ДАЭ 100.436.100-01 РЭ                           | Руководство по эксплуатации      | 1             |
| ДАЭ 100.436.100-02 Э5                           | Типовая схема подключения        | По требованию |
|                                                 | Ключ                             | 1             |

#### 4 Основные технические характеристики

4.1 Основные технические характеристики ШУК приведены в таблице 3.

#### Таблица 3 – Общие технические характеристики

| Наименование                          | Значение                                          |  |  |  |
|---------------------------------------|---------------------------------------------------|--|--|--|
| Напряжение питания переменного        | 220В <sup>+22</sup> <sub>-33</sub> частотой 50 Гц |  |  |  |
| тока                                  |                                                   |  |  |  |
| Потребляемая мощность в режиме        | не более 40 Вт                                    |  |  |  |
| ожидания                              |                                                   |  |  |  |
| Интерфейс связи                       |                                                   |  |  |  |
| X1 (RS-485 с резервированием)         | ± 5В, максимальная длина 1200м, рекоменду-        |  |  |  |
|                                       | емый тип кабеля КИПЭВнг(А)-LS 2x2x0,6             |  |  |  |
| Электрические характеристики выходов* |                                                   |  |  |  |
| Х2 (питание внешних датчиков)         | суммарный максимальный ток нагрузки 1.5А          |  |  |  |

\*Электрические характеристики входов/выходов, расположенных на блоках A1-A3 (УМА), приведены в руководстве по эксплуатации на УМА производства «ЗАО «ПО Спецавтоматика».

#### 5 Требования безопасности

5.1 ВНИМАНИЕ! В ШУК используется опасное для жизни напряжение. Любые подключения производить только при отключенном питании.

5.2 К монтажу и обслуживанию ШУК допускаются лица, прошедшие инструктаж по технике безопасности. Обслуживающий персонал должен иметь квалификационную группу не ниже 3.

5.3 Все электромонтажные работы, обслуживание электроустановок, периодичность и методы испытания защитных средств должны выполняться с соблюдением «Правил технической эксплуатации электроустановок потребителей» и «Правил техники безопасности при эксплуатации электроустановок потребителей», «Правил устройства электроустановок».

5.4 По способу защиты человека от поражения электрическим током шкафы ШУК относятся к классу 01 по ГОСТ 12.2.007.0-75.

5.5 Конструкция шкафа обеспечивает пожарную безопасность в соответствии с требованиями ГОСТ 12.2.007.0-75.

5.6 Любые подключения необходимо производить только при отключенном питании шкафа.

5.7 Корпус ШУК перед включением и при работе должен быть заземлен.

5.8 Персонал, обслуживающий электрооборудование, должен быть снабжен защитными средствами и инструментами, прошедшими испытания в соответствии с действующими нормативами и сроками.

#### 6 Устройство и особенности конструкции

6.1 Корпус шкафа, выполненный из стали, имеет коробчатую форму. К корпусу с помощью петли крепится крышка. Элементы управления, размещённые внутри корпуса, установлены на DIN-рейках. Пример показан на рисунке 1а. На рисунке 1б показаны элементы, расположенные на лицевой стороне шкафа. Конструкция шкафа предусматривает его одностороннее обслуживание. Дверь шкафа снабжена замком, открываемым специальным ключом, входящим в комплект поставки.

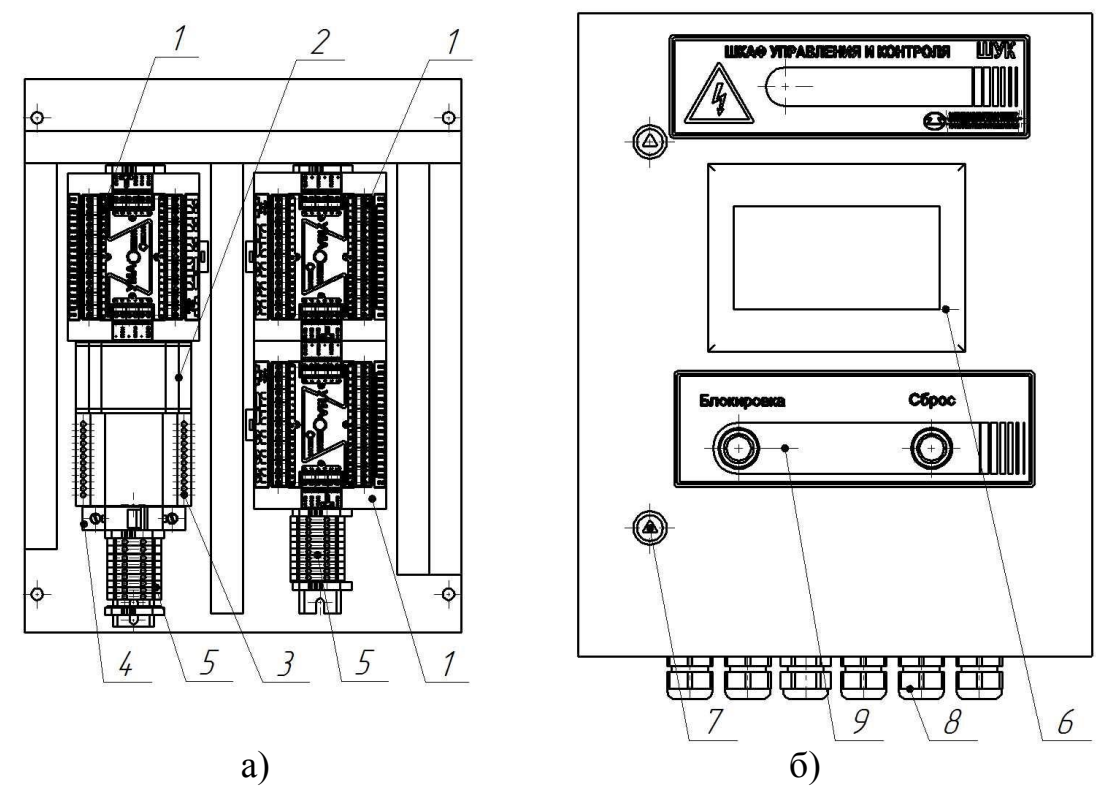

Рисунок 1 – Шкаф управления и контроля

а) - расположение компонентов внутри шкафа; б) - лицевая сторона ШУК;
1 – УМА (устройство ввода/вывода); 2 – преобразователь интерфейса; 3 – блок питания; 4 – выключатель автоматический; 5 – клеммные колодки; 6 – панель оператора;
7 – замок; 8 – кабельный ввод; 9 – органы управления.

#### 7 Порядок установки и подготовка к работе

7.1 Распаковать шкаф и проверить его комплектность.

7.2 Выдержать шкаф в нормальных условиях в течении 10 часов.

7.3 Провести осмотр шкафа и проверить:

- отсутствие механических повреждений;

- наличие и состояние маркировки на двери и у элементов внутри шкафа;

- надежность крепления всех узлов шкафа и зажимов винтовых соединителей.

7.4 Установить шкаф на предусмотренное для него место и закрепить к стене с помощью анкерных болтов или к несущей раме болтовым соединением через 4 отверстия расположенных на задней части шкафа. Установочные размеры приведены в приложении А.

7.5 Подвод кабелей осуществляется снизу через съемные кабельные вводы. Максимальный диаметр вводимого кабеля 15 мм.

7.6 Внешние подключения осуществлять в соответствии со схемой, представленной, в приложении Б.

7.7 Включение ШУК выполняется переводом автоматического выключателя SF1 в верхнее положение. Время технической готовности после включения электропитания – не более 10 с.

#### 8 Принцип работы

8.1 Управление ШУК и отображение информации о контролируемых параметрах осуществляется с помощью сенсорной операторской панели и кнопок на двери шкафа.

8.2 На рисунке 2 показан главный экран ШУК. На нем отображаются текущие параметры и режим работы насосной станции.

8.3 Возможные состояния системы:

 – «Дежурный режим» – система находится в дежурном режиме, все устройства исправны, ни от одного из устройств, инициализирующих запуск, не приходит сигнал «Пуск»;

– «Неисправность» – в работе системы обнаружены отклонения или неисправности, которые могут помешать нормальному функционированию системы;

– «Пуск» – поступление сигнала «Пуск». При пожаре (запуске установки) на главном экране появляется таймер с обратным отсчетом (подробнее в п. 8.11), в журнале событий можно посмотреть с какого направления произошел запуск;

- «Блокировка» - автоматика системы заблокирована;

- «Сухой ход» - Отсутствует ОТВ;

- «Нет связи с ШУН» - Отсутствует связь с ШУН.

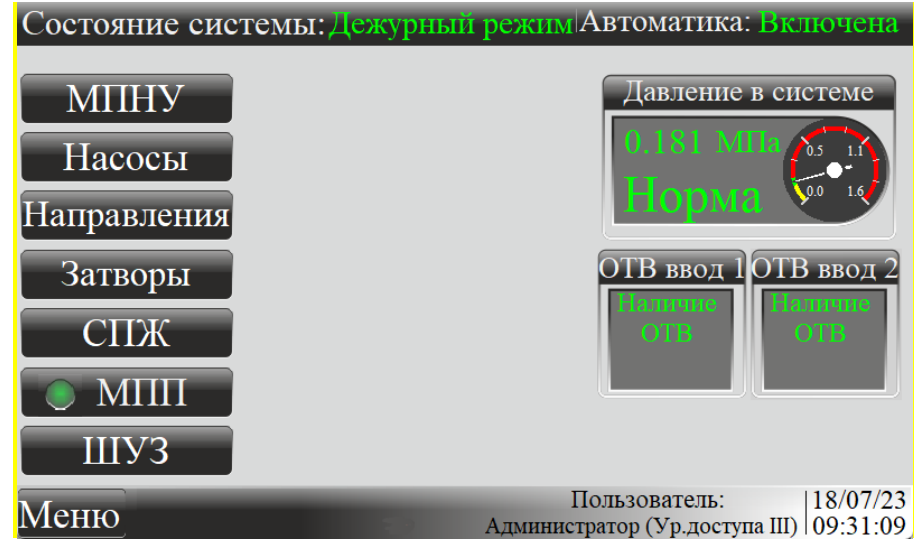

Рисунок 2 – Главный экран ШУК

8.3.1 Автоматика:

– «Включена» – все устройства, подключенные к шкафу ШУК, работают в автоматическом режиме;

– «Отключена» – автоматика одного или нескольких устройств отключены. При нажатии на данную надпись откроется окно со списком этих устройств.

8.3.2 В поле экрана «Давление в системе» отображается информация о давлении в системе.

Значение индикации:

- «Обрыв» - линия связи датчика оборвана;

- «Короткое замыкание» - короткое замыкание на линии датчика;

– «Меньше минимального» – давление находится ниже минимального значения порога;

– «Больше максимального» – давление находится выше максимального значения порога;

- «Норма» - давление находится в рабочем интервале.

Пороговые значения давления задаются в окне настройки п. 8.8.2. В полях ОТВ ввод 1 и ОТВ ввод 2 (ОТВ – огнетушащее вещество) отображается информация об

устройствах, контролирующих наличие ОТВ на вводах насосной станции.

8.3.3 Значение пиктограмм, расположенных внизу главного экрана, приведено в таблице 4.

Таблица 4 – Значение пиктограмм

| Изображение | Значение                                                                                                    |
|-------------|----------------------------------------------------------------------------------------------------|
|             | Мигающая пиктограмма «Неисправность» появляется при свора-<br>чивании окна списка неисправностей. При нажатии разворачивает-<br>ся окно со списком неисправностей или журнал событий при от-<br>сутствии неисправностей. |
|             | Мигающая пиктограмма «Станция запущена» появляется при сво-<br>рачивании окна пуска. При нажатии окно пуска разворачивается.                                                                                             |
|             | Мигающая пиктограмма «Автоматика отключена» появляется при сворачивании окна списка автоматики. При нажатии разворачивается список приборов с отключенной автоматикой.                                                   |

8.4 Кнопка «Направления» для перехода в окно состояния направлений. Изображено на рисунке 3. Кнопка «Автоматика» позволяет по отдельности включать и отключать необходимые направления. В состоянии направления «Автоматика отключена» система не будет реагировать на сигналы «Пуск» и «Неисправность» от данного направления. Индикаторы «Норма», «Пуск», «Обрыв», «КЗ» подсвечиваются в зависимости от состояния контролируемого направления.

| Направле | ения                                    | ×                                                                 |
|----------|-----------------------------------------|-------------------------------------------------------------------|
|          | автом.<br>Норма<br>Пожар<br>обрыв<br>кз |                                                                   |
| Узел 1   |                                         |                                                                   |
| Узел 2   |                                         |                                                                   |
| Узел 3   |                                         |                                                                   |
| Узел 4   |                                         |                                                                   |
| Узел 5   |                                         |                                                                   |
|          |                                         |                                                                   |
|          |                                         |                                                                   |
|          |                                         |                                                                   |
|          |                                         |                                                                   |
| Меню     |                                         | Пользователь: 18/07/23<br>Алминистратор (Ур.доступа III) 14:30:42 |

Рисунок 3 – Окно «Направления»

8.5 Кнопка «Затворы» для перехода в окно состояния устройств контроля положения запорной арматуры. Изображено на рисунке 4**Ошибка! Источник ссылки** не найден.. Индикаторы «Открыто», «Закрыто», «Среднее», «Обрыв», «КЗ» подсвечиваются в зависимости от состояния контролируемого затвора.

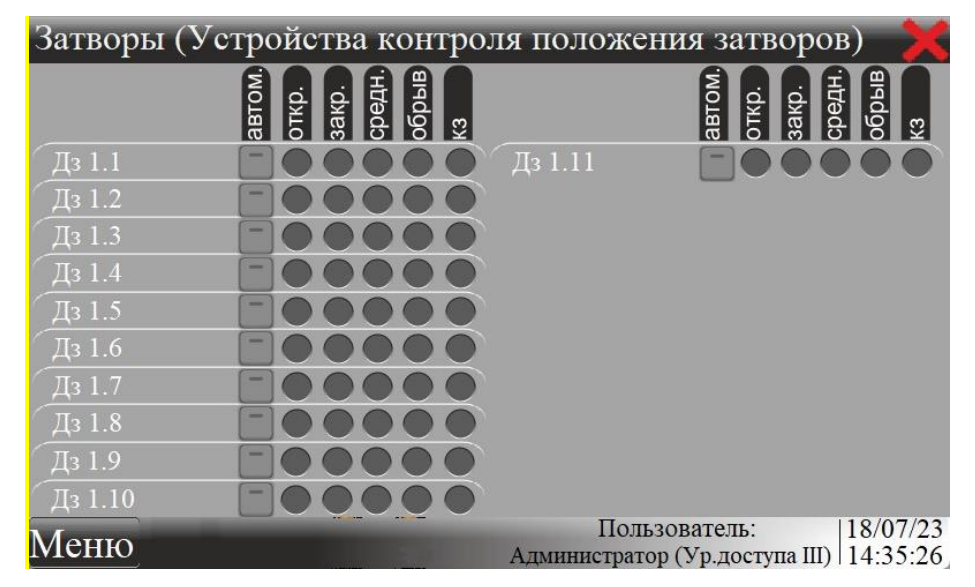

Рисунок 4 – Окно «Затворы поворотные»

8.6 Кнопка «Насосы» для перехода в окно информации о состояния насосов. Изображено на рисунке 5. Индикатор «Пуск» подсвечивается при запуске соответствующего насоса. В случае обрыва насоса загорится индикатор «Неисправность».

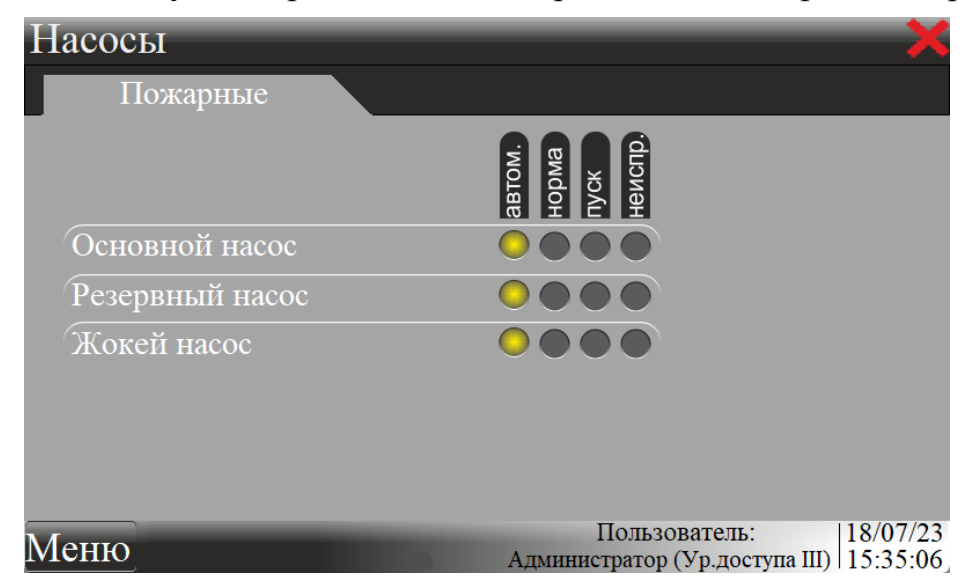

Рисунок 5 – Окно «Насосы»

8.7 Кнопка «СПЖ» для перехода в окно с отображаемой информацией о состоянии СПЖ. Изображено на рисунке 6.

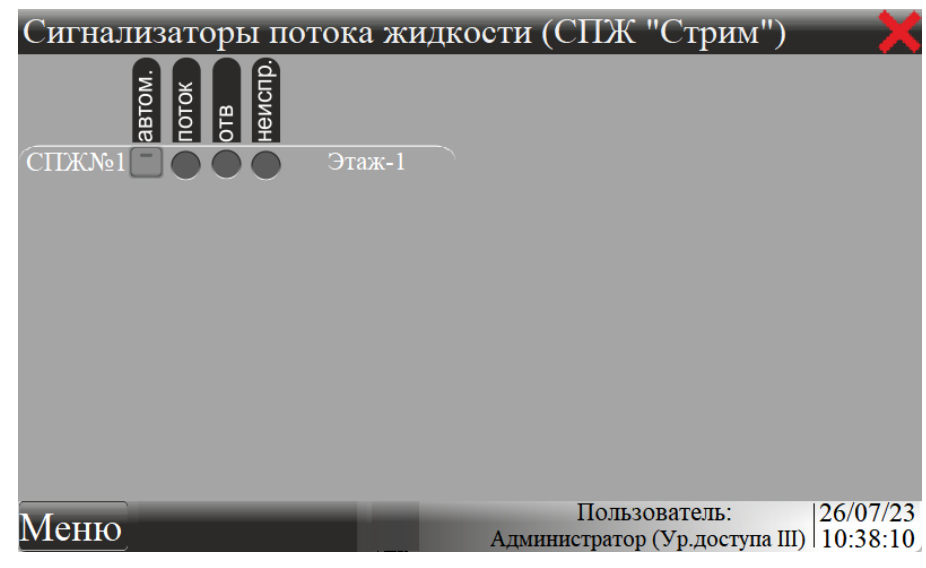

Рисунок 6 - Окно «СПЖ»

8.8 Кнопка «ШУЗ» для перехода в окно с отображаемой информацией о состоянии электрозадвижек, предаваемой от шкафа управления задвижками (ШУЗ). Изображено на рисунке 7.

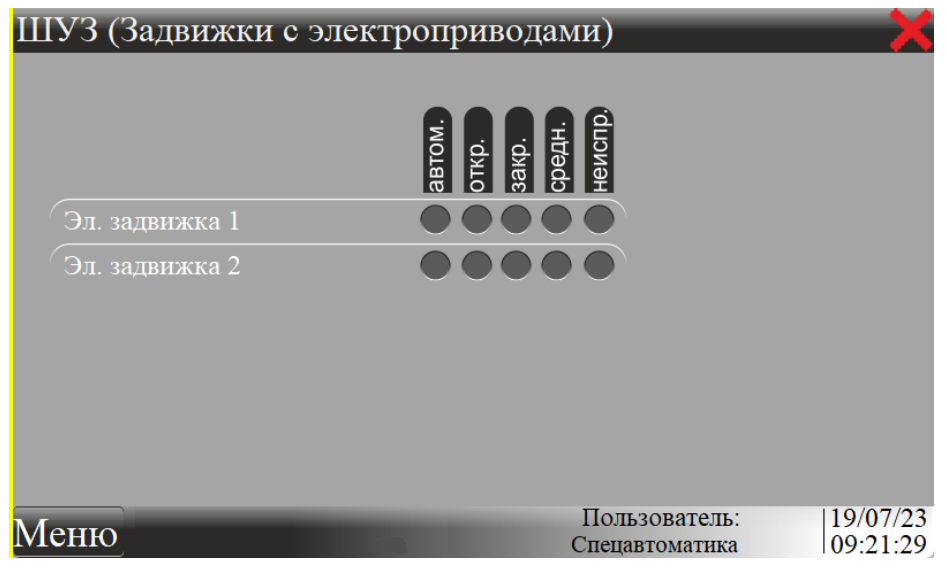

Рисунок 7 – Окно «ШУЗ»

8.9 Кнопка «Меню», для перехода в окно «Меню», которое изображено на рисунке 8.

8.9.1 На вкладке «Пароли и пользователи» осуществляется выбор текущего пользователя. Для смены пользователя требуется выбрать из списка нужный уровень доступа и ввести соответствующий пароль. Пароли по умолчанию:

Общий – 0;

- Дежурный 1;
- Администратор 2.

Для пользователя «Администратор» доступна возможность изменить пароли.

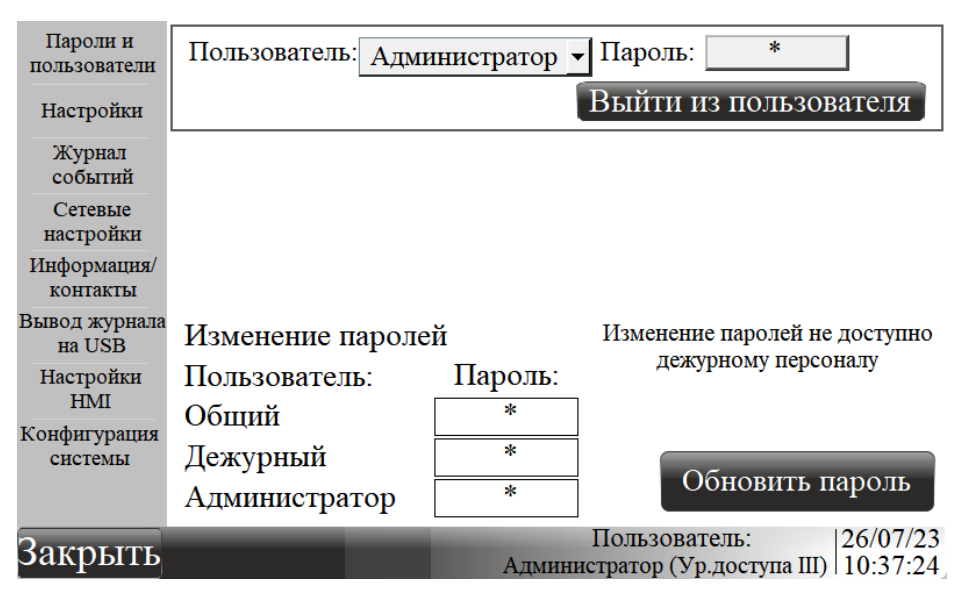

Рисунок 8 – Окно «Меню», вкладка «Пароли и пользователи»

8.9.2 На вкладке «Настройка» осуществляется выбор параметров работы насосной станции. Пример вкладки изображен на рисунке 9. Вход на вкладку «Настройка» доступен только пользователю «Администратор».

| Пароли и<br>пользователи | Вр.задержки пуска, сек.                          | 15                             |
|--------------------------|--------------------------------------------------|--------------------------------|
| Настройки                | Время тушения, мин                               | 300                            |
| Журнал                   | Время перехода на резерв, с                      | 15                             |
| событий<br>Сетевые       | Максимальное давление в системе, МПа             | 1.000                          |
| настройки                | Номинальное давление в системе, МПа              | 0.800                          |
| Информация/<br>контакты  | Минимальное давление в системе, МПа              | 0.400                          |
| Вывод журнала<br>на USB  | Минимальное давление на вводе, МПа               | 0.400                          |
| Настройки                | Нижний предел давления работы жокей-насоса, МПа  | 0.800                          |
| НМІ<br>Конфигурация      | Верхний предел давления работы жокей-насоса, МПа | 1.500                          |
| системы                  |                                                  |                                |
|                          |                                                  |                                |
| Закрыть                  | Пользователь:<br>Алминистратор (Ур. дост         | VIIA III) 19/07/23<br>09:32:21 |

Администратор (Ур.доступа III) 09:32:21

Рисунок 9 – Окно «Меню», вкладка «Настройки»

Доступные настройки:

 «Время тушения» – время, через которое будет осуществлён автоматический останов станции после запуска;

- «Время задержка пуска» - время, через которое будут запущены насосы после появления первого сигнала «Пуск»;

- «Время перехода на резерв» - при не наборе параметра «Минимальное давление в системе»«, после запуска основного насоса через данное время будет произведено переключение на резервный насос;

- «Максимальное давление в системе» – значение давления, при котором произойдет временная остановка работающего насоса;

- «Номинальное давление в системе» – при падении давления ниже этого параметра, происходит запуск основного или резервного насоса после их временной остановки в результате превышения максимального давления;

– «Минимальное давление в системе» – минимальный порог работы основного насоса. При автоматическом пуске основного насоса и снижении давления в системе до данного значения, через «Время перехода на резерв» будет произведена остановка основного насоса и осуществлён запуск резервного;

– «Минимальное давление на вводе» – нижний порог допустимого давления в системе. При снижении давления на вводе до данного значения, будет сформировано сообщение «Сухой ход» и остановлены насосы;

– «Нижний предел давления работы жокей-насоса» – при снижении давления в системе до данного значения происходит запуск жокей-насоса (в автоматическом режиме);

– «Верхний предел давления работы жокей-насоса» – при превышении давления в системе данного значения происходит остановка жокей-насоса (в автоматическом режиме).

8.9.3 На вкладке «Журнал событий» отображается последовательность всех состояний с подключенными устройствами. Вход во вкладку «Журнал событий» доступен только пользователю «Администратор». Пример вкладки на рисунке 10.

| Пароли и      | Событи                      | e                   | Дата       | Начало      |
|---------------|-----------------------------|---------------------|------------|-------------|
| пользователи  | УКПЗА№1 Нет связи Дз 1.1    |                     | 27.07.23   | 13:51:39 🔺  |
|               | УКПЗА№1 Нет связи Дз 1.1    |                     | 27.07.23   | 13:51:38    |
| Настройки     | УКПЗА№1 Нет связи Дз 1.1    |                     | 27.07.23   | 13:51:37    |
| Журнал        | УКПЗА№11 Нет связи Дз 1.11  |                     | 27.07.23   | 13:51:32    |
| событий       | УКПЗА№10 Нет связи Дз 1.10  |                     | 27.07.23   | 13:51:32    |
| Сетевые       | УКПЗА№9 Нет связи Дз 1.9    |                     | 27.07.23   | 13:51:32    |
| настройки     | УКПЗА№8 Нет связи Дз 1.8    |                     | 27.07.23   | 13:51:32    |
| Информация/   | УКПЗА№7 Нет связи Дз 1.7    |                     | 27.07.23   | 13:51:32    |
| контакты      | УКПЗА№6 Нет связи Дз 1.6    |                     | 27.07.23   | 13:51:32    |
| Вывод журнала | УКПЗА№5 Нет связи Дз 1.5    |                     | 27.07.23   | 13:51:32    |
| на USB        | УКПЗА№4 Нет связи Дз 1.4    |                     | 27.07.23   | 13:51:32    |
| Настройки     | УКПЗА№3 Нет связи Дз 1.3    |                     | 27.07.23   | 13:51:32    |
| HMI           | УКПЗА№2 Нет связи Дз 1.2    |                     | 27.07.23   | 13:51:32    |
| Конфигурация  | ЭДУ №6 Неисправность Узел 6 |                     | 27.07.23   | 13:51:32    |
| системы       | ЭДУ №3 Неисправность Узел 3 |                     | 27.07.23   | 13:51:32    |
|               | ЭДУ №2 Неисправность Узел 2 |                     | 27.07.23   | 13:51:32    |
|               | ЭДУ №1 Неисправность Узел 1 |                     | 27.07.23   | 13:51:32 💌  |
| South         |                             | Пользовате          | ль:        | 27/07/23    |
| эакрыть       |                             | Администратор (Ур., | цоступа II | I) 13:51:41 |

Рисунок 10 – Окно «Меню», вкладка «Журнал событий»

8.9.4 На вкладке «Сетевые настройки» осуществляется настройка сетевых параметров интерфейсов RS-485 и сети Ethernet. Изменения во вкладке «Сетевые настройки» доступны только пользователю «Администратор». Пример вкладки на рисунке 11.

| Пароли и                | Настройки IP-адр        | eca HMI          | Настройка                                               |
|-------------------------|-------------------------|------------------|---------------------------------------------------------|
| пользователи            | Вкл <b>▼</b> - DHO      | CP               | RS-232 (COM1)                                           |
| Настройки               | 10.0.6.99 Адр           | ec IPv4          | Скорость СОМ-порта: 9600 -                              |
| Журнал                  | 255 · 255 · 254 · 0 Mac | ка подсети IPv4  | Адрес СОМ-порта: 0                                      |
| событии                 | 192.168.1.254 Шл        | юз по умол. IPv4 | Сохранить настройки                                     |
| Сетевые<br>настройки    | 0.0.0.0 DNS             | S-cepbep IPv4    | СОМ-порта                                               |
| Информация/             | 8000 - № сетевого порта |                  |                                                         |
| контакты                | Сохранить сетен         | зые              |                                                         |
| Вывод журнала<br>на USB | настройки               |                  |                                                         |
| Настройки<br>НМІ        | Настройка RS-485 (      | COM2) Hac        | тройка RS-485 (COM3)                                    |
| Конфигурация            | Скорость СОМ-порта: 96  | 500 - Ско        | рость СОМ-порта: 9600 -                                 |
| системы                 | Адрес СОМ-порта: 0      | Адр              | ес СОМ-порта: 0                                         |
|                         | Сохранить настройки СО  | М-порта Сох      | кранить настройки СОМ-порта                             |
| Закрыть                 |                         | По Алминистр     | ользователь: 26/07/23<br>атор (Ур.доступа III) 10:44:15 |

Рисунок 11 – Окно «Меню», вкладка «Сетевые настройки»

8.9.5 На вкладке «Вывод журнала на USB» есть возможность выгрузить данные о событиях системы. Выгруженный файл можно конвертировать программой EasyConverter после чего его можно будет открыть в MS Excel. Пример вкладки на рисунке 12.

| Пароли и<br>пользователи | Выгј<br>USB н | рузить исто<br>юситель (З | орию на<br>За 3 года) |                                                      |        | 27/07/23<br>26/07/23 |
|--------------------------|---------------|---------------------------|-----------------------|------------------------------------------------------|--------|----------------------|
| Настройки                | 760           | 27/07/23                  | 13:52:17              | УКПЗА№1 Нет связн Дз 1.1                             |        | 25/07/23             |
| Журнал<br>событий        | 759<br>758    | 27/07/23<br>27/07/23      | 13:52:16<br>13:52:15  | УКПЗА№1 Нет связн Дз 1.1<br>УКПЗА№1 Нет связн Дз 1.1 |        | 21/07/23             |
| Сетевые<br>настройки     | 757<br>756    | 27/07/23<br>27/07/23      | 13:52:14<br>13:52:12  | УКПЗА№1 Нет связи Дз 1.1<br>УКПЗА№1 Нет связи Дз 1.1 |        | 19/07/23<br>18/07/23 |
| Информация/<br>контакты  | 755<br>754    | 27/07/23<br>27/07/23      | 13:52:11<br>13:52:09  | УКПЗА№1 Нет связи Дз 1.1<br>УКПЗА№1 Нет связи Дз 1.1 |        | 06/07/23<br>04/07/23 |
| Вывод журнала<br>на USB  | 753<br>752    | 27/07/23<br>27/07/23      | 13:52:08<br>13:52:06  | УКПЗА№1 Нет связи Дз 1.1<br>УКПЗА№1 Нет связи Дз 1.1 |        | 26/06/23<br>25/06/23 |
| Настройки<br>НМІ         | 751<br>750    | 27/07/23<br>27/07/23      | 13:52:05<br>13:52:04  | УКПЗА№1 Нет связи Дз 1.1<br>УКПЗА№1 Нет связи Дз 1.1 |        | 24/06/23             |
| Конфигурация<br>системы  | 749<br>748    | 27/07/23<br>27/07/23      | 13:52:03<br>13:52:01  | УКПЗА№1 Нет связн Дз 1.1<br>УКПЗА№1 Нет связн Дз 1.1 | _      |                      |
|                          | -/4/<br>▲     | 2//0//23                  | 13:52:01              | УКПЗА№1 НЕТ СВЯЗН ДЗ 1.1                             | ř.     | 0                    |
| Закрыть                  |               |                           |                       | Пользователь:<br>Алминистратор (Ур. доступ           | a III) | 27/07/23             |

Рисунок 12 – Окно «Меню», вкладка «Вывод журнала на USB»

8.9.6 Вкладка «Настройка НМІ» предназначена для разработчиков.

8.10 При нажатии на кнопку «Конфигурация системы», откроется окно «Конфигурация системы», пример на рисунке 13. Подробнее о конфигурировании в п.9.

| Пароли и                | Конфигурация системы       |              |                 |                    |  |  |
|-------------------------|----------------------------|--------------|-----------------|--------------------|--|--|
| пользователи            | Использовать ШУН:          |              | Конфи           | гурация            |  |  |
| Настройки               | Используем ШУС:            | $\checkmark$ | IIIVH           | VMA                |  |  |
| Журнал                  | Используем МПП: Адрес-11   |              |                 |                    |  |  |
| событий                 | Количество УМА в шкафу:    | 3            | СПЖ             | ШУЗ                |  |  |
| Сетевые настройки       | Количество внешних УМА:    | 7            | Апресны         |                    |  |  |
| Информация/             | Количество адресных УКПДЗ: | 32           | мдрееные экндэ  |                    |  |  |
| контакты                | Количество адресных СПЖ:   | 32           | Настр           | оойки              |  |  |
| Вывод журнала<br>на USB | Количество ШУЗ:            | 9            | положени        | ия УКПДЗ           |  |  |
| Настройки нми           | Применить                  | нас          | стройки         |                    |  |  |
| Конфигурация            | Обновить конфи             | игур         | ацию в ШУ(      |                    |  |  |
| системы                 |                            |              |                 |                    |  |  |
|                         | Общий сброс аварий         |              | Общий сброс     | автоматики         |  |  |
| Sakolite                |                            | Π            | ользователь:    | 24/07/23           |  |  |
| Эакрыть                 | Адми                       | нистр        | атор (Ур.достуг | 1a III)   08:57:26 |  |  |

Рисунок 13 – Вкладка конфигурации системы

8.11 При поступлении сигнала «Пуск» откроется окно пуска – рисунок 14, в котором будет происходить обратный отсчёт времени до запуска.

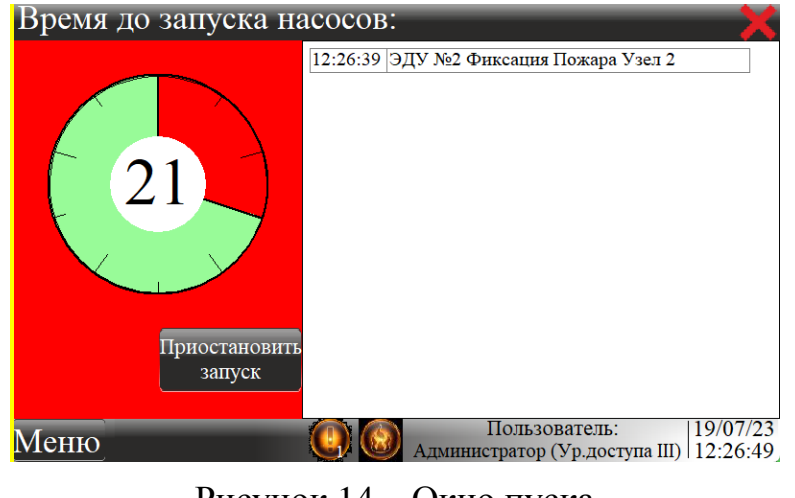

Рисунок 14 – Окно пуска

Нажатие кнопки «Приостановить запуск» приведёт к остановке таймера запуска, с дальнейшей возможностью незамедлительного запуска при нажатии кнопки «Пуск» в центре таймера. Пример на рисунке 15.

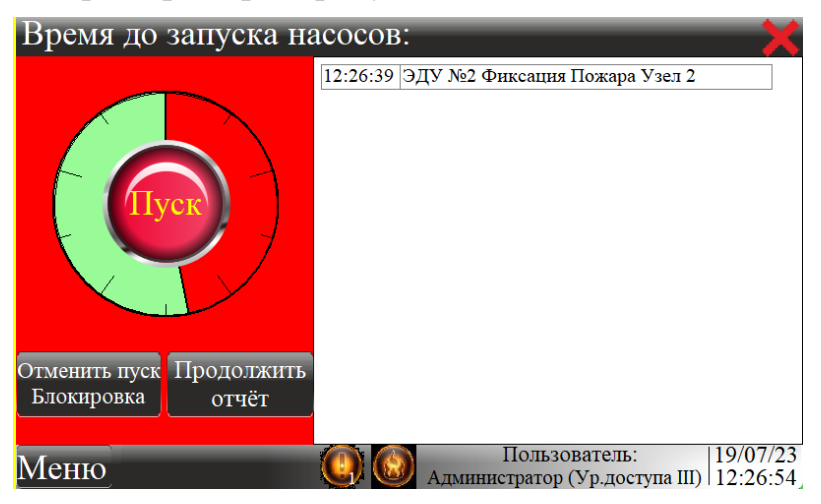

Рисунок 15 – Окно приостановки пуска

При нажатии кнопки «Отменить пуск/Блокировка» на панели оператора произойдет блокировка насосов, состояние системы сменится на «Блокировка». При нажатии кнопки «Блокировка», на лицевой стороне шкафа, произойдёт так же блокировка насосов, состояние системы сменится на «Блокировка» - рисунок 16. Для перехода в дежурный режим следует перевести сработавшие направления в дежурный режим и нажать кнопку «Сброс». Если осуществить сброс до перевода сработавших состояний в дежурный режим, их автоматика будет отключена.

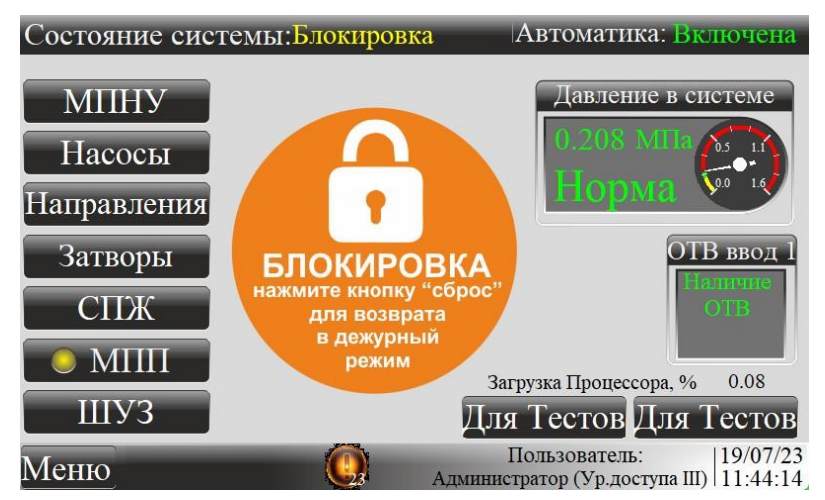

Рисунок 16 – Окно блокировки

#### 9 Конфигурирование

9.1 Конфигурация системы производиться с панели оператора шкафа ШУК.

9.2 В системном меню, во вкладке «Конфигурация системы», выбираются приборы, подключаемые к ШУК, их адреса и количество. Для записи изменений нужно при завершении конфигурации нажать кнопку - «Применить настройки». После будут появляться дополнительные кнопки для настройки конкретных приборов. Так же, если есть в системе шкаф ШУС, по окончанию всех настроек, необходимо нажать кнопку «Обновить конфигурацию в ШУС», в противном случае работа шкафа ШУС будет не корректна. 9.3 Окно настройки «ШУН»: - в нем можно настроить аналоговые входы на ШУН, указав какие приборы будут установлены на вводе станции пожара тушения (УКУ или датчик давления - РТ). Установить возможность запуска по давлению станции, если это требуется по проекту. После выбора, необходимо нажать кнопку «Сохранить в ШУН», временно появиться надпись «Запись в ПР103» и сама исчезнет, если всё прошло успешно. Пример окна на рисунке 17.

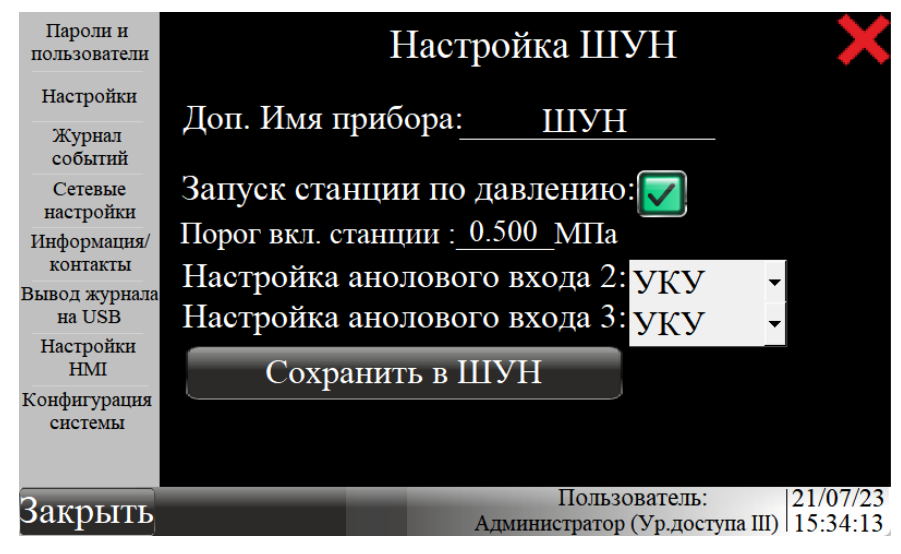

Рисунок 17 – Окно настройки «ШУН»

9.4 Окно настройки «СПЖ»: - в нем можно настроить параметры работы СПЖ. Кнопка появляется, если выбрать в конфигурации одну или более СПЖ. Сигнал «Поток» с СПЖ можно использовать для запуска станции, для этого нужно выбрать пункт «Использовать СПЖ для запуска станции». Для каждой СПЖ необходимо задать индивидуальный адрес в сети RS-485, указать имя СПЖ, порядковый номер в списке отображения (нельзя указывать одинаковый порядковый номер для двух приборов), указанное имя будет отображаться в журнале событий. Так же по сигналу «Поток» можно управлять выходами подключенных приборов УМА. Пример окна на рисунке 18.

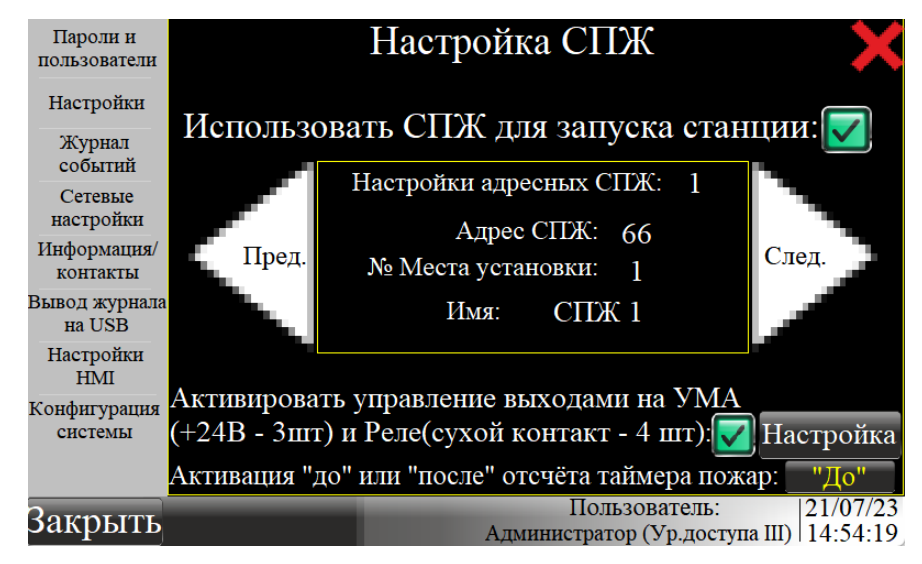

Рисунок 18 - Окно настройки «СПЖ»

9.5 Окно «Адресные УКПЗА» - в нем можно настроить адресные УКПЗА, если таковые есть в системе. Нужно задать индивидуальный адрес в сети RS-485 и индивидуальный номер, который будет отображаться в журнале событий и настройках.

9.6 Окно настройки «УМА» - в нем можно задать индивидуальный адрес прибора в сети RS-485, имя прибора и устройства которые подключаются к входам УМА. Пример окна на рисунке 19.

| Пароли и<br>пользователи | Пред. Настро          | ойки УМА №<br>• 2 Имя• | 1                                 | След.                      |
|--------------------------|-----------------------|------------------------|-----------------------------------|----------------------------|
| Настройки                |                       |                        |                                   |                            |
| Журнал                   | Тип прибора №         | Места установ          | ки:                               |                            |
| событий                  | Вх.1: ЭДУ ▼           | l                      | Bx.8:                             | <b>-</b> 5                 |
| Сетевые                  | Вх.2: УКПЗА ▼         | l                      | Bx.9: ЭДУ                         | • 6                        |
| настроики                | Вх.3: УКПЗА ▼ 2       | 2                      | Вх.10: Кн.Сброс                   | - <b>0</b>                 |
| контакты                 | Вх.4: УКПЗА <b>▼</b>  | 3                      | Вх.11: Кн.Блок                    | <b>-</b> 0                 |
| Вывод журнала            | Вх.5: ЭДУ ▼ 2         | 2                      | Bx.12:                            | - 0                        |
| на USB                   | Вх.6: ЭДУ ▼           | 3                      | Bx.13:                            | - 0                        |
| Настройки<br>HMI         | Вх.7: УКПЗА ▼ 4       | 1                      | Bx.14:                            | <b>-</b> 0                 |
| Конфигурация             | Активировать управл   | ение выходам           | и на УМА 🔔                        |                            |
| системы                  | (+24В - 3шт) и Реле(с | ухой контакт -         | 4 шт): 🔽 Наст                     | гройка ЭДУ                 |
|                          | Активация "до" или "  | после" отсчёта         | а таймера пожај                   | р: "После"                 |
| Закрыть                  |                       | П<br>Админист          | ользователь:<br>ратор (Ур.доступа | 27/07/23<br>III)  12:38:25 |

Рисунок 19 - Окно настройки «УМА»

9.6.1 На вкладке «Настройка ЭДУ» есть возможность выбрать управление выходами и реле УМА (до трех штук) в зависимости от сигналов с ЭДУ. Пример вкладки на рисунке 20.

| Пароли и      | Имя ЭДУ | Д             | еř | іствия №1, №2,                  | N        | <u>8</u> 3 🗙                        |
|---------------|---------|---------------|----|---------------------------------|----------|-------------------------------------|
| пользователи  | Узел 1  | Выход 1 УМА№1 | •  | Выкл                            | -        | Выкл 🔻                              |
| Настройки     | Узел 2  | Реле_1_УМА№1  | ▼  | Выкл                            | •        | Выкл 🔻                              |
| Wannan        | Узел 3  | Выкл          | ▼  | Выкл                            | •        | Выкл 💌                              |
| событий       |         |               |    |                                 |          |                                     |
| Сетевые       |         |               |    |                                 |          |                                     |
| настройки     | Узел б  | Выкл          | ▼  | Выкл                            | •        | Выкл 🔻                              |
| Информация/   |         |               |    |                                 |          |                                     |
| контакты      |         |               |    |                                 |          |                                     |
| Вывод журнала |         |               |    |                                 |          |                                     |
| на USB        |         |               |    |                                 |          |                                     |
| Настройки     |         |               |    |                                 |          |                                     |
| HMI           |         |               |    |                                 |          |                                     |
| Конфигурация  |         |               |    |                                 |          |                                     |
| системы       |         |               |    |                                 |          |                                     |
|               |         |               |    |                                 |          |                                     |
|               |         |               |    | Патаарат                        |          |                                     |
| Закрыть       |         |               | A) | пользовате<br>дминистратор (Ур. | ел<br>до | ь: 27/07/23<br>оступа III) 10:13:31 |

Рисунок 20 – Вкладка «Настройка ЭДУ»

9.7 Окно настройки «ШУЗ» - в этом окне можно задать номера адресов портов RS-485 и алгоритм управления затворами (предполагается ШУЗ производства ЗАО «ПО «Спецавтоматика»). Пример окна на рисунке 21.

| Пароли и<br>пользователи                                               | Настройки шкафов ШУЗ 🛛 🗙 |               |         |                                                                |  |
|------------------------------------------------------------------------|--------------------------|---------------|---------|----------------------------------------------------------------|--|
| Настройки                                                              |                          | Адреса RS-485 |         |                                                                |  |
| Журнал                                                                 |                          | Порта№1       | Порта№2 | Алгоритм работы                                                |  |
| событий                                                                | ШУЗ №1                   | 19            | 20      | Открытие по сигналу "Пожар" 🔻                                  |  |
| настройки                                                              | ШУЗ №2                   | 0             | 0       | Открытие по сигналу "Пожар" 🔶                                  |  |
| Информация/<br>контакты                                                | ШУЗ №3                   | 0             | 0       | Открытие после таймера "Пожар"<br>Открытие по сигналу от ЭДУ№1 |  |
| Вывод журнала<br>на USB<br>Настройкн<br>НМІ<br>Конфигурация<br>системы | ШУЗ №4                   | 0             | 0       | Открытие по сигналу от ЭДУ№2<br>Открытие по сигналу от ЭДУ№2   |  |
|                                                                        | ШУЗ №5                   | 0             | 0       |                                                                |  |
|                                                                        | ШУЗ №6                   | 0             | 0       | Открытие по сигналу от ЭДУ№4                                   |  |
|                                                                        | ШУЗ №7                   | 0             | 0       | Открытие по сигналу от ЭДУ№5<br>Открытие по сигналу от ЭДУ№6   |  |
|                                                                        | ШУЗ №8                   | 0             | 0       | Открытие по сигналу от ЭДУ№7 🚽                                 |  |
| Закрыть                                                                |                          |               | Адми    | Пользователь: 26/07/23<br>инистратор (Ур.доступа III) 14:42:21 |  |

Рисунок 21 – Окно настройки «ШУЗ»

#### 10 Техническое обслуживание

10.1 Все работы по техническому обслуживанию должны проводиться с соблюдением всех мероприятий, обеспечивающих безопасность. Для проведения технического обслуживания должен допускаться персонал, имеющий допуск к работе с оборудованием до 1000 В, прошедший инструктаж, знающий правила эксплуатации эксгаустера.

10.2 При выполнении работ по техническому обслуживанию шкафа следует соблюдать меры безопасности, изложенные в разделе 6.

10.3 Техническое обслуживание шкафа должно производиться в соответствии с графиком обслуживания на объекте, но не реже одного раза в год.

10.4 При осмотре проверяются:

- надежность крепления шкафа;

– отсутствие механических повреждений, состояние монтажа проводов и кабелей, контактных соединений на рядах зажимов.

10.5 После осмотра производится чистка шкафа и установленного в нем оборудования от пыли.

10.6 При техническом обслуживании шкафа необходимо производить затяжку винтовых соединений.

#### 11 Гарантийные обязательства

11.1 Гарантийный срок хранения ШУК составляет 3 года с момента его изготовления.

11.2 Гарантийный срок эксплуатации, при соблюдении потребителем правил монтажа, эксплуатации, транспортирования и хранения - составляет 2 года, но не более срока гарантийного хранения согласно п. 11.1.

11.3 После проведения гарантийного ремонта продление гарантийного срока не предусматривается.

#### 12 Указания по эксплуатации

12.1 ШУК не представляет опасности для окружающей среды и здоровья людей после окончания срока службы.

12.2 ШУК не содержит драгоценные металлы.

12.3 ШУК не выделяет вредных веществ в процессе эксплуатации и хранения. По истечении срока службы шкаф подлежат утилизации на общепринятых основаниях. Других специальных мер при утилизации не требуется.

#### 13 Сведения о рекламациях

13.1 При отказе в работе или неисправности ШУК в период гарантийного срока и необходимости отправки изделия предприятию-изготовителю, потребителем должен быть составлен акт о предъявлении рекламации.

13.2 В таблице 5 должны быть зарегистрированы все предъявляемые рекламации и дано их краткое содержание.

Таблица 5 – Рекламации

| Дата<br>рекламации | Содержание | Принятые меры |
|--------------------|------------|---------------|
|                    |            |               |
|                    |            |               |
|                    |            |               |
|                    |            |               |
|                    |            |               |

#### 14 Свидетельство о приемке и упаковывании

14.1 Шкаф управления задвижками ШУК\_\_\_\_\_зав. № \_\_\_\_ изготовлен и соответствует техническим условиям ТУ 26.30.50.123-174-00226827-2020, технической документации и признан годным для эксплуатации, упакован согласно требованиям документации предприятия-изготовителя.

Упаковщик

личная подпись

расшифровка подписи

число, месяц, год

ОТК

личная подпись

штамп ОТК

число, месяц, год

Сертификат соответствия № ЕАЭС RU C-RU.ПБ68.В.00287/21, действителен до 13.05.2026.

СМК сертифицирована на соответствие требованиям ГОСТ Р ИСО 9001-2015 (ISO 9001:2015).

#### Адрес предприятия-изготовителя:

ЗАО «ПО «Спецавтоматика» 659316, Россия, Алтайский край, г. Бийск, ул. Лесная, 10 **Контактные телефоны:** 8-800-2008-208 (звонок по России бесплатный) Отдел сбыта - (3854) 44-90-42 Консультации по техническим вопросам – (3854) 44-91-14 Факс: (3854) 44-90-70 E-mail: <u>info@sa-biysk.ru</u>

http://www.sa-biysk.ru/

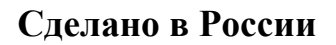

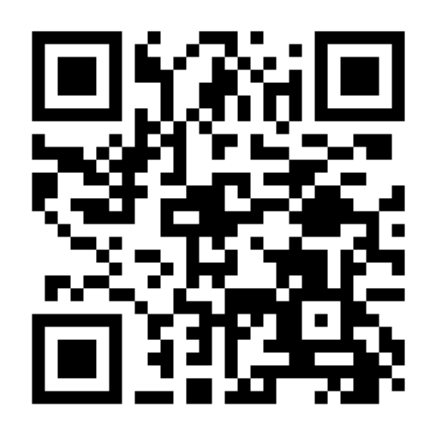

**Приложение А** Установочные размеры ШУК

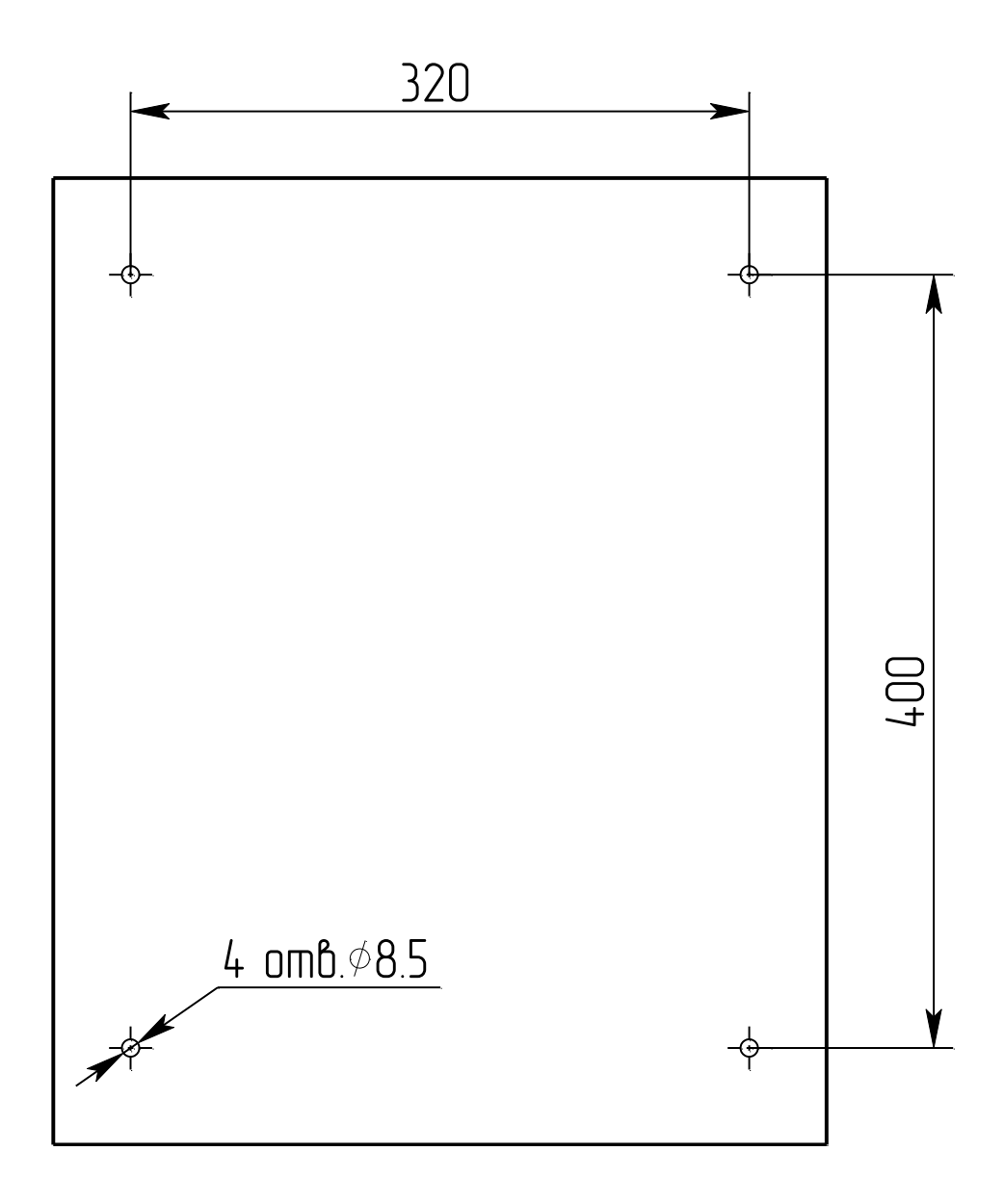

### Приложение Б

#### Схема подключения ШУК

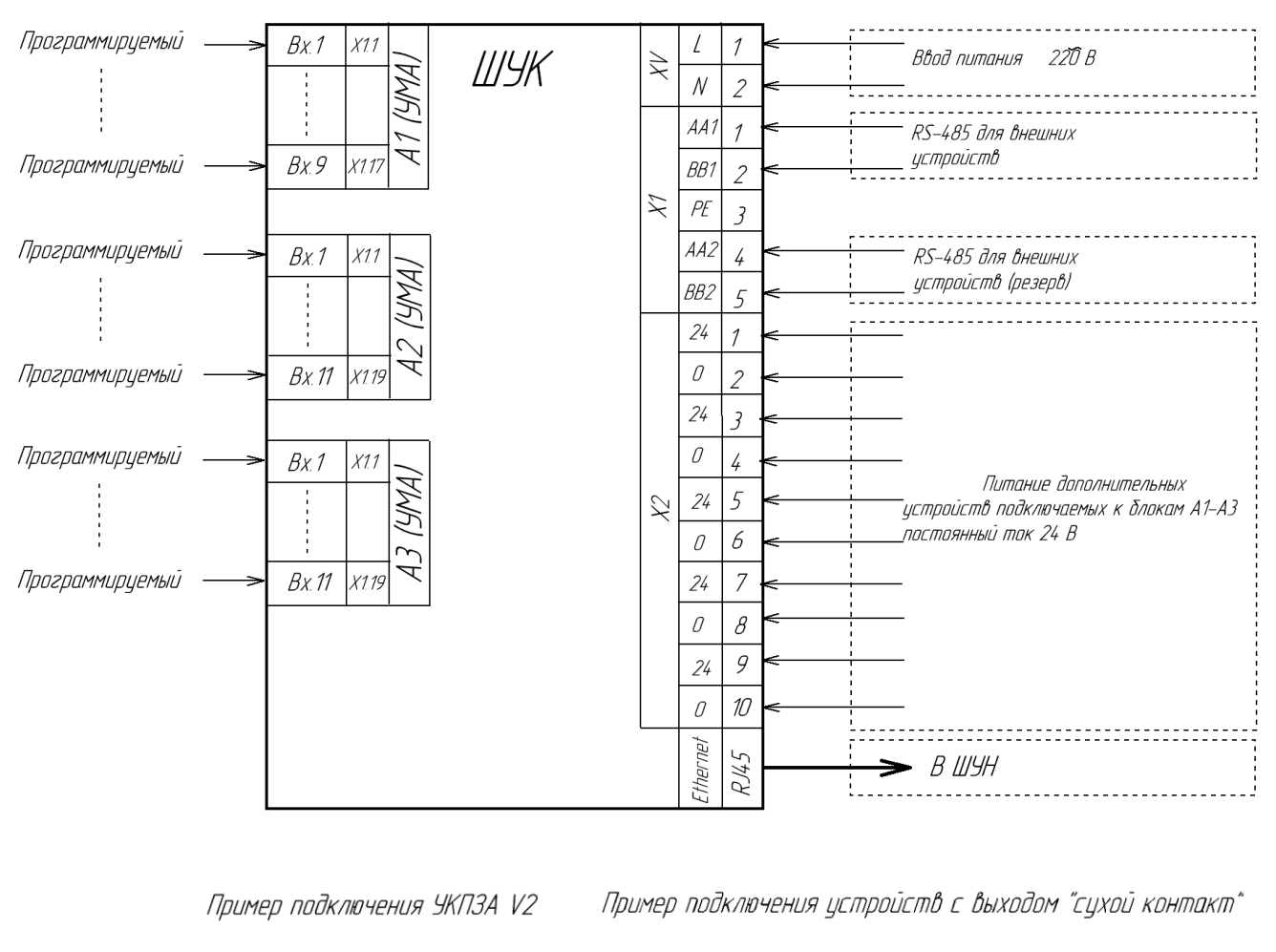

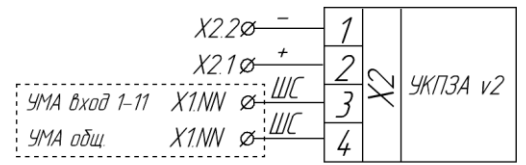

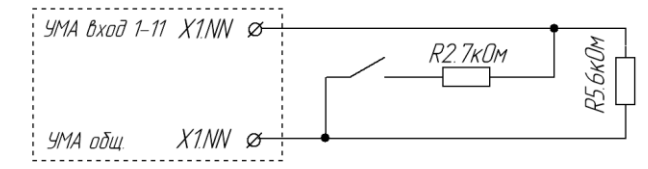

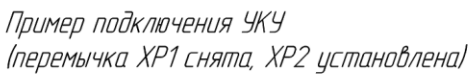

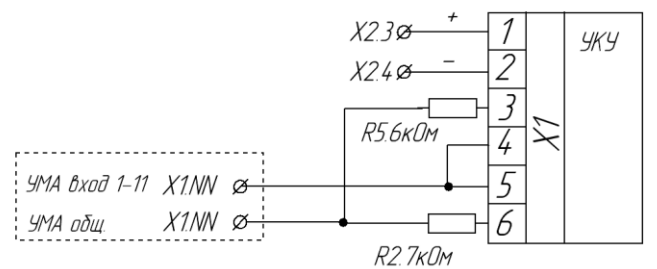

Подключение дополнительных устройств к блоку А1, доступно к входам 1-9.